# STUDENT NAVIGATION FOR 9.2 CUNYFIRST UPDATE

#### OFFICE OF THE REGISTRAR

## E-PERMIT NAVIGATION

STEP 1:

STUDENTS WILL GO TO THEIR STUDENT CENTER AND SEE THE TILES

**STEP 2:** 

STUDENTS WILL THEN GO TO THE TILE LABELED:

ACADEMIC RECORDS

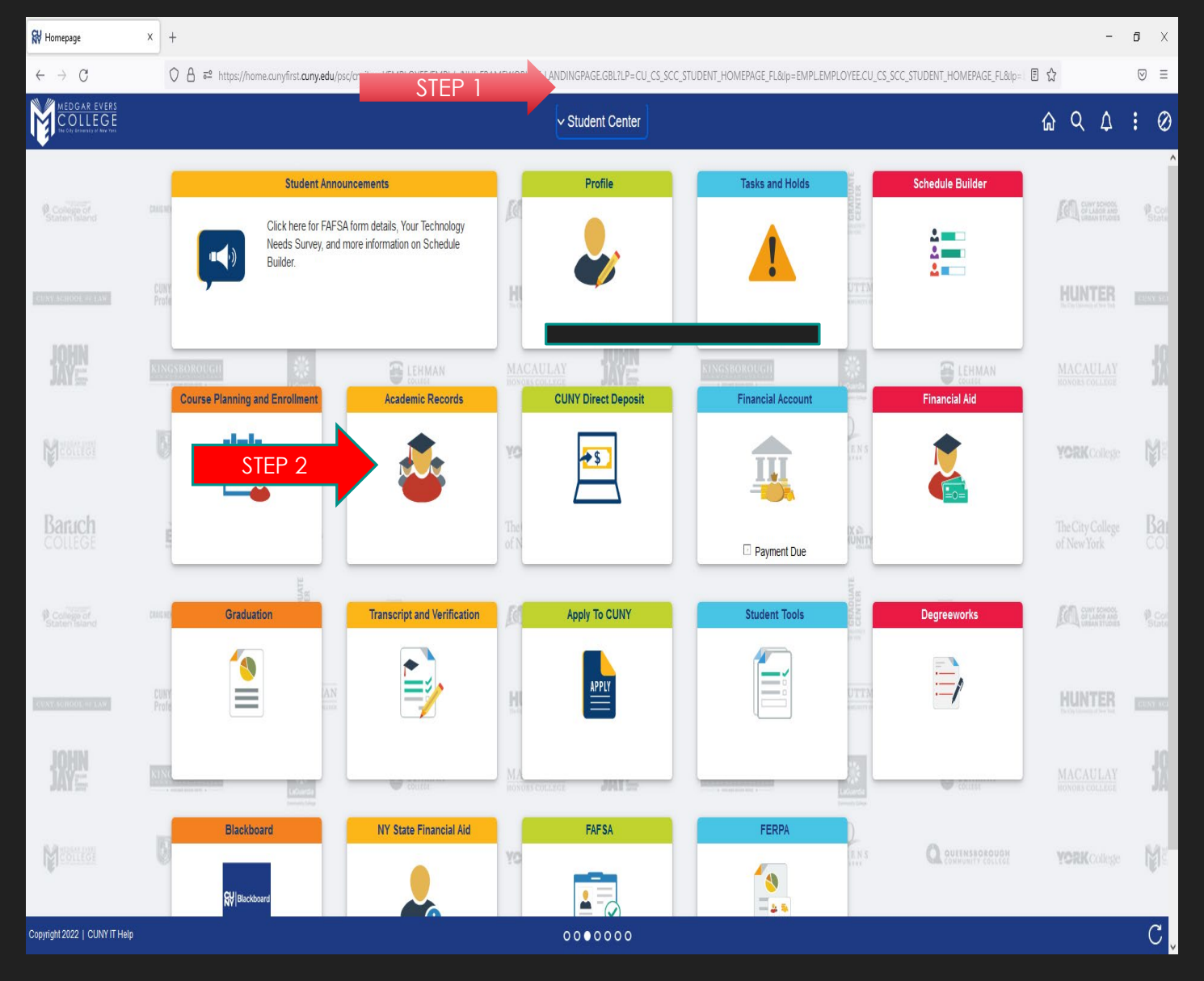

#### E-PERMIT NAVIGATION CONITNUED.....

ONCE THE STUDENT IS IN THEIR ACADEMIC RECORDS THEY WILL SEE THE MENU.

THE STUDENT WILL THEN SELECT E-PERMIT AND IT IS THE SAME PROCESS BEFORE THE CF UPGRADE

AS YOU CAN SEE FROM THE MENU, STUDENTS CAN ALSO VIEW GRADES, ADVISORS, COURSE HISTORY, TRANSFER CREDIT HISTORY & SO ON.

| Course History × +                     |                                                       |                  |                                      |                      |            |            |                  |                                      |    | - | ٥         | Х  |
|----------------------------------------|-------------------------------------------------------|------------------|--------------------------------------|----------------------|------------|------------|------------------|--------------------------------------|----|---|-----------|----|
| $\leftarrow \rightarrow C$ O A = https | s://cssa.cunyfirst. <b>cuny.edu</b> /psc/cnycsprd_14/ | 'EMPLOYEE/SA/    | c/SSR_STUDENT_ACAD_REC_FL.SSR_MD_ACA | D_REC_FL.GBL?Action= | J&MD=Y&G   | Menu=SSR_  | STUDENT_ACAD_REC | FL&GComp=SSR_ACADREC_NAV_F 120% 5    | ~~ |   | ⊘         | ≡  |
| ✓ Student Center                       | Course History                                        |                  |                                      |                      |            |            |                  |                                      | Q  | : | $\oslash$ |    |
| Course History                         | Course History                                        |                  |                                      |                      |            |            |                  |                                      |    |   | 101       | ^  |
| View Grades                            | Ţ                                                     |                  |                                      |                      |            |            |                  |                                      |    |   | 104 rov   | NS |
| Honors and Awards                      | Institution $\Diamond$                                | Class $\Diamond$ | Description $\Diamond$               | Term $\Diamond$      | Grade<br>◇ | Units<br>◇ | Status 🗘         | Requirement Designation $\Diamond$   |    |   |           |    |
| Milestone                              | School of Professional Studies                        | PSY 605          | Biological Found of Behavior         | 2022 Fall Term       |            | 3.00       | 🛧 Planned        | Graduate Liberal Arts                |    |   | >         |    |
| Advisors                               | School of Professional Studies                        | PSY 605          | Biological Found of Behavior         | 2022 Summer<br>Term  |            | 3.00       | 🛧 Planned        | Graduate Liberal Arts                |    |   | >         |    |
| ePermit                                |                                                       | <b>PSY 499</b>   | bject / Catalog<br>Senior Project    | 2020 Spring<br>Term  | А          | 3.00       | 🔗 Taken          | Regular Liberal Arts                 |    |   | >         |    |
| Apply for Graduation                   | School of Professional Studies                        | ENG 350          | Advanced Composition                 | 2019 Fall Term       | В          | 3.00       | 🔗 Taken          | College Option                       |    |   | >         |    |
| View Transfer Credit Report            | School of Professional Studies                        | PSY 302          | Advanced Research Methods            | 2019 Fall Term       | А          | 3.00       | 🔗 Taken          | Regular Liberal Arts                 |    |   | >         |    |
| Evaluate My Transfer Credit            | School of Professional Studies                        | <b>PS</b> Y 301  | Statistical Methods                  | 2019 Summer<br>Term  | B+         | 3.00       | 🔗 Taken          | Regular Liberal Arts                 |    |   | >         |    |
|                                        | School of Professional Studies                        | COM 210          | Writing At Work                      | 2019 Spring<br>Term  | В          | 3.00       | 📀 Taken          | College Option                       |    |   | >         |    |
|                                        | School of Professional Studies                        | PSY 308          | Soc & Emot Devel In Childhood        | 2019 Spring<br>Term  | A-         | 3.00       | 🔗 Taken          | Regular Liberal Arts                 |    |   | >         |    |
|                                        | School of Professional Studies                        | <b>PS</b> Y 340  | Contemp Issues/Adult & Aging         | 2019 Spring<br>Term  | В-         | 3.00       | 🔗 Taken          | Regular Liberal Arts                 |    |   | >         |    |
|                                        | School of Professional Studies                        | PHIL 110         | Critical Thinking                    | 2018 Fall Term       | W          | 3.00       | 📀 Taken          | Flexible Core - Individual and Socie | ty |   | >         |    |
|                                        | School of Professional Studies                        | <b>PS</b> Y 210  | Biological Bases Of Behavior         | 2018 Fall Term       | В          | 3.00       | 📀 Taken          | Regular Liberal Arts                 |    |   | >         |    |
|                                        | School of Professional Studies                        | RM 201           | Intro to Research Methods            | 2018 Fall Term       | C+         | 3.00       | 📀 Taken          | Regular Liberal Arts                 |    |   | >         |    |
|                                        | School of Professional Studies                        | PSV 230          | Learning & Cognition                 | 2018 Spring          | ٨          | 3.00       | Takan            | Pequiar Liberal Arte                 |    |   |           | ~  |

#### **REGISTERING, DROPPING, & SWAPPING CLASSES AND VIEWING CLASS SCHEDULE**

SV Homepage

 $\leftarrow \rightarrow C$ 

× +

STEP 1: STUDENT WILL SIGN IN TO CUNYFIRST AND SELECT TILE NAMED: **STUDENT CENTER** 

Student Center

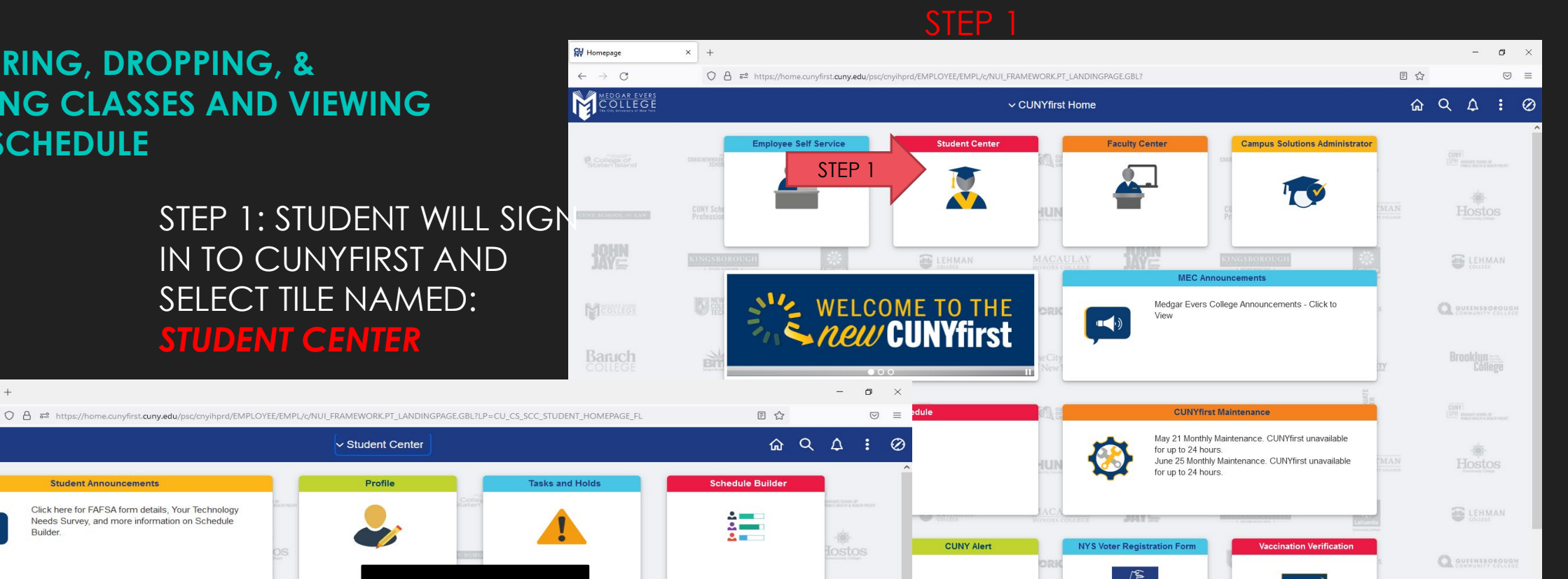

......

#### Tasks and Holds Student Announcements Profile Click here for FAFSA form details, Your Technology Needs Survey, and more information on Schedule Builder 10HP Course Planning and Enrollment Academic Records **Financial Aid CUNY Direct Deposit Financial Accoun** STEP2 \*\$ ILI Payment Due Graduation **Transcript and Verification** Apply To CUN Student Tools Degreeworks -@-= Blackboard NY State Financial Aid FAFSA FERPA --C 0000000 avascript:submitAction\_wip0(document.wip0 'PTNULLAND\_WRK\_GROUPBOX14')

#### STEP 2: STUDENT WILL THEN SELECT THE TITLE NAMED: **COURSE PLANNING AND ENROLLMENT**

C

#### WHEN THE STUDENT IS IN COURSE PLANNING AND ENROLLMENT, THE STUDENT CAN THEN NAVIGATE TO THE MENU SHOWN.

x +

If the student selects Class Search and Enroll it takes them to SCHEDULE BUILDER as well as Drop and Swap classes.

| ₩ View My Classes × -        |                                                                                                    |   | - | ٥            | × |
|------------------------------|----------------------------------------------------------------------------------------------------|---|---|--------------|---|
| $\leftarrow$ $\rightarrow$ G | a a https://cssa.cunyfirst.cuny.edu/psc/cnycsprd_41/EMPLOYEE/SA/c/SSR_STUDENT_FLSSR_MD_SP_FLGBL?Action=U&IMD=Y&GMenu=SSR_STUDENT_FL&GComp=SSR_START_PAC | ☆ |   | ${igardown}$ | ≡ |
| Student Center               | View My Classes                                                                                                    | ŵ | Q | :            | Ø |
| 🚞 View My Class Schedul      | s You are not registered in any classes at this time                                                                                                    |   |   |              |   |
| Enrollment Dates             |                                                                                                    |   |   |              |   |
| Q Class Search and Enroll    |                                                                                                    |   |   |              |   |
| Brop Classes                 |                                                                                                    |   |   |              |   |
| 韋 Swap Classes               |                                                                                                    |   |   |              |   |
| E Browse Course Catalog      |                                                                                                    |   |   |              |   |
| Law Exam Numbers             |                                                                                                    |   |   |              |   |
|                              |                                                                                                    |   |   |              |   |
|                              |                                                                                                    |   |   |              |   |

### **TRANSCRIPT AND VERIFICATIONS**

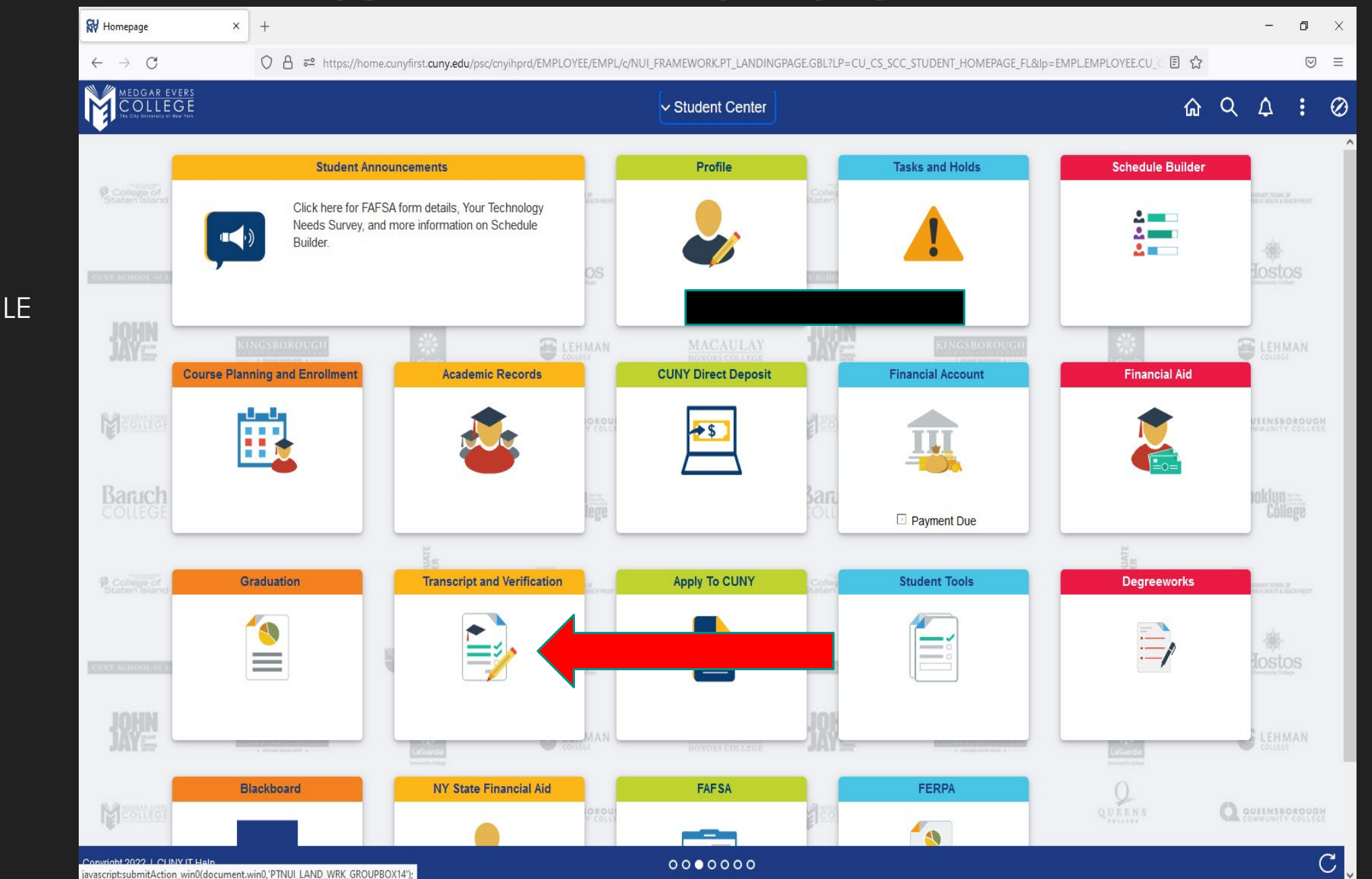

FOR TRANSCRIPTS AND VERIFICATIONS, **AGAIN STUDENT** WILL BE IN THEIR STUDENT CENTER AND SELECT THE TILE NAMED: TRANSCRIPTS AND VERIFICATIONS

IN TRANSCRIPTS AND VERIFICATIONS, STUDENT WILL HAVE THE OPTION TO VIEW UNOFFICAL TRANSCRIPT, REQUEST OFFICAL TRANSCRIPT (THESE INSTRUCTIONS ARE BELOW) & REQUEST ENROLLMENT VERIFICATION-SAME PROCESS AS THE OLD CUNYFIRST THE VERIFICATION WILL BE UNOFFICIAL.

ONCE THE STUDENT SELECTS 'REQUEST OFFICIAL TRANSCRIPT' THEY WILL BE DIRECTED TO THE CREDENTIALS SOLUTIONS PAGE AND THEY WILL SELECT MEDGAR FROM THERE.

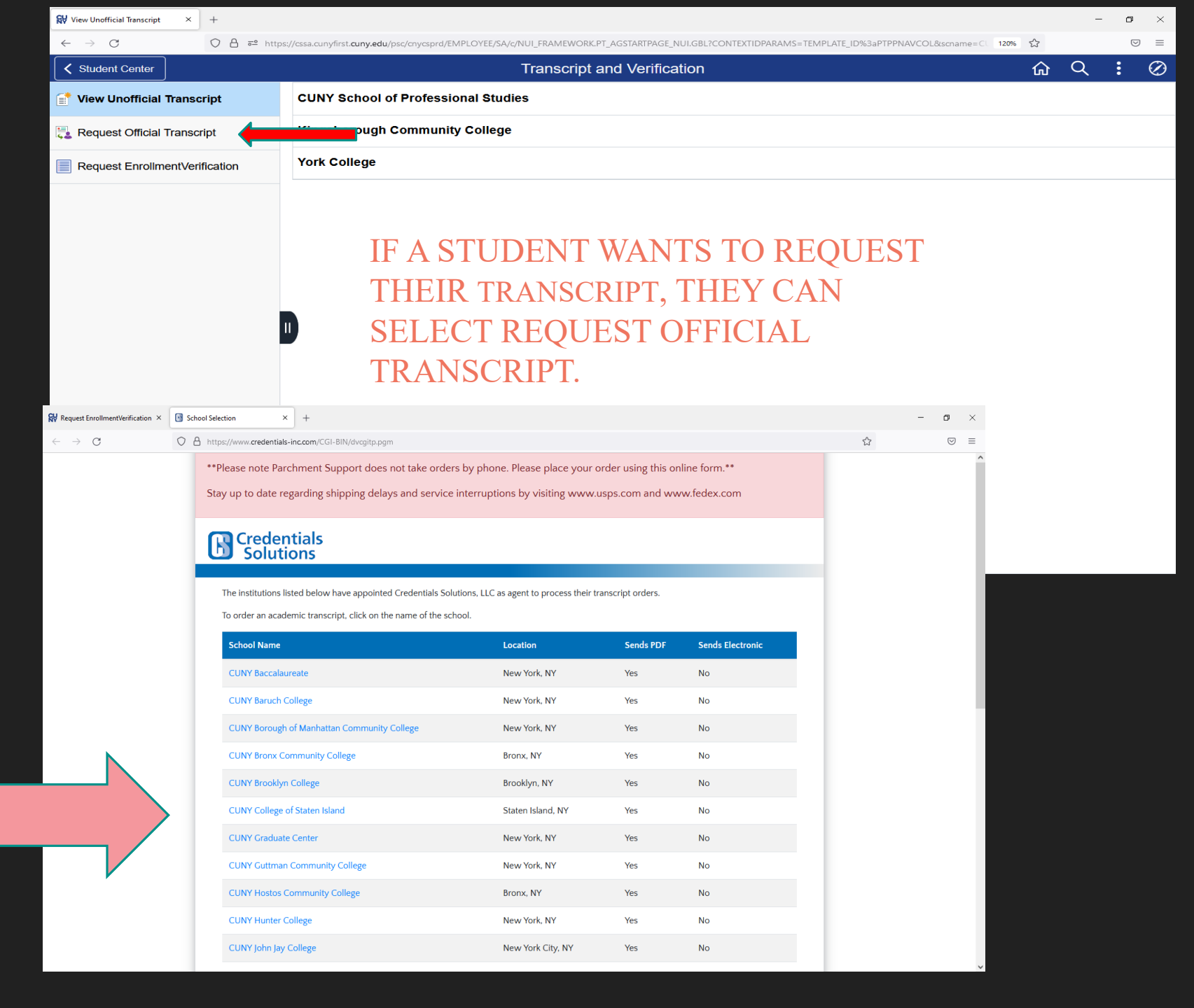